# BENTLEY UNIVERSITY

# **Context & Perspectives Request Management**

## This process is only for <u>PERMANENT</u> courses

#### How to access:

Direct link: https://nextcatalog.bentley.edu/candpadmin/

Directly from the course leaf course form.

BENTLEY UNIVERSITY

### **Course Inventory Management**

Propose a new special topics, seminar or experimental course? – Click <u>here</u> Seeking Context & Perspectives theme approval for new or existing **permanent** course? – Click <u>here</u>

#### To request new designation:

Once you're on the form, you'll notice the orange header, you will want to select the

"New Context and Perspective" button which will generate a pop up window.

| Search             | History - OR - | New Context and Perspective | Quick Searches 👻 |
|--------------------|----------------|-----------------------------|------------------|
| Request Code Title |                | Course Type Workf           | low Status       |

#### Select the course from the drop down

Once you select the course, click "new Context and Perspective"

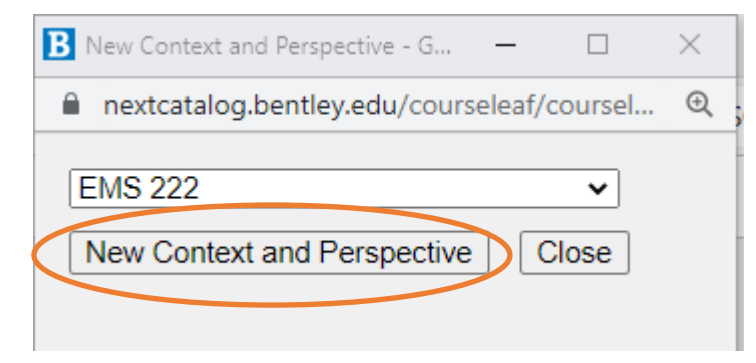

Fill out all pieces of the form, once completed clicking "start workflow" at the bottom will kick off the workflow for approvals.

Courses can only have one C&P designation

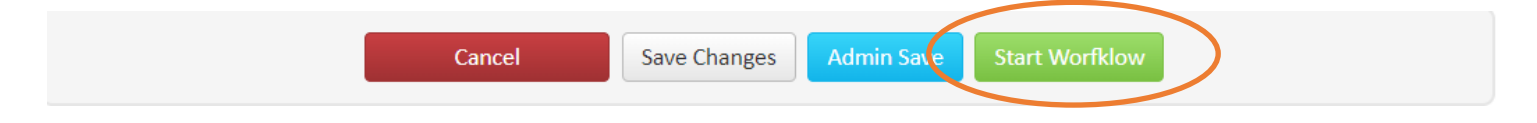

If you do not see a course that should be listed or if you need additional assistance please contact Sarah Richardson (srichardson@bentley.edu) or PJ Dickson (PDickson@bentley.edu).